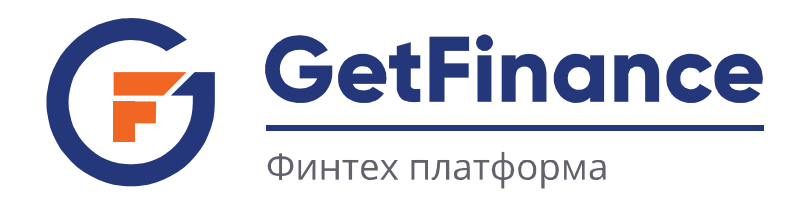

# ИНСТРУКЦИЯ ПО РАБОТЕ АГЕНТОВ

# НАЧАЛО РАБОТЫ НА GETFINANCE

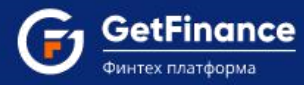

- 1. Начало работы на GetFinance
  - 1.1 Регистрация нового пользователя
  - 1.2 Вход в Личный кабинет
  - 1.3 Прикрепление сертификата электронной подписи
  - 1.4 Заполнение анкеты
  - 1.5 Прикрепление документов и отправка заявки
  - 1.6 Подписание агентского соглашения

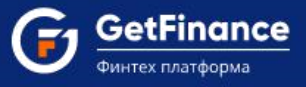

# 1.НАЧАЛО РАБОТЫ НА GETFINANCE

### 1.1 Регистрация нового пользователя

Откройте браузер. В адресной строке введите «getfinance.ru». Откроется главная страница Информационной системы GetFinance.

Перейдите в раздел «Агентам», расположенный в панели слева.

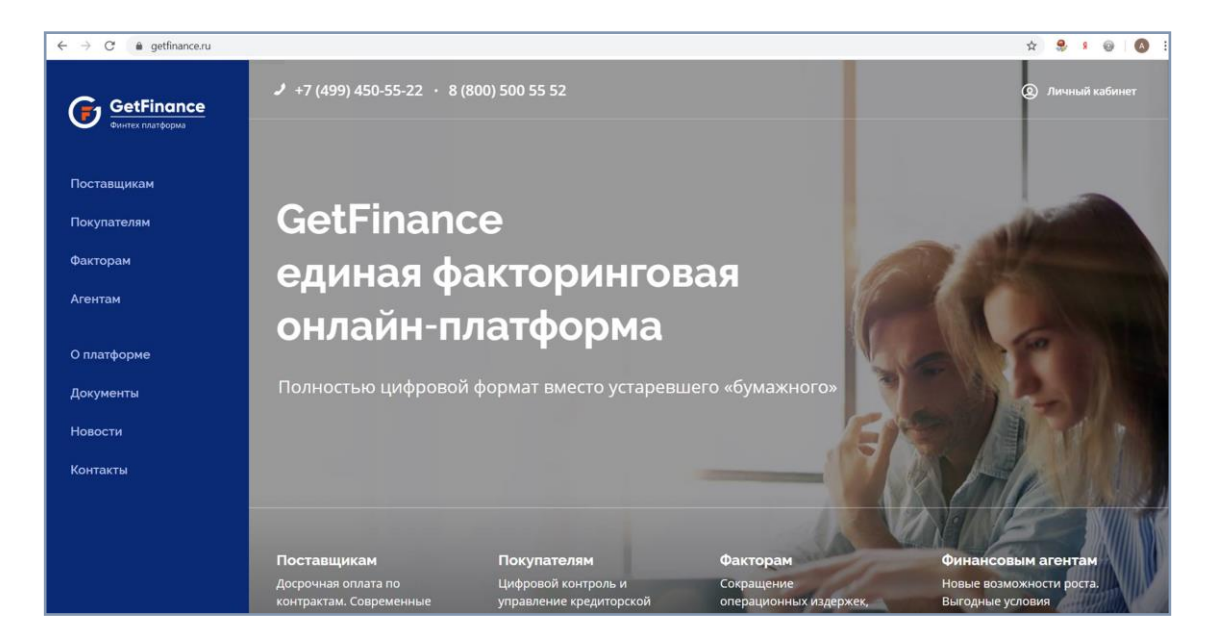

Откроется форма отправки заявки на регистрацию пользователя.

| GetFinance<br>Финтех платформа | Отправьте заявку и узнайте больше<br>возможностях и условиях                                             |  |  |
|--------------------------------|----------------------------------------------------------------------------------------------------|--|--|
| Поставщикам                    | ИНН вашей Ќомпании *                                                                                     |  |  |
| Покупателям                    |                                                                                                    |  |  |
| Факторам                       | Ваше имя *                                                                                               |  |  |
| Агентам                        | Телефон *                                                                                                |  |  |
| О платформе                    |                                                                                                    |  |  |
| Документы                      | E-mail *                                                                                                 |  |  |
| Новости                        |                                                                                                    |  |  |
| Контакты                       | соглашаетесь с политикой обработки и Отправить<br>обеспечения безопасности персональных заявку<br>данных |  |  |

Внесите ИНН Вашей организации и свои контактные данные. Нажмите «Отправить заявку».

На указанный адрес электронной почты придет письмо с логином, паролем и ссылкой для входа в систему.

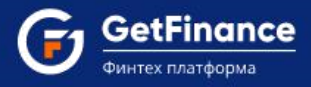

# 1.2 Вход в Личный кабинет

Откройте письмо от GETFINANCE.RU, полученное по электронной почте. Перейдите по ссылке «начать работу». В браузере откроется окно для входа в систему.

| C 🔒 private-stable.getfinance.ru/home/User/Login  | <b>0-7</b> 🛧 |
|---------------------------------------------------|--------------|
| GetFinance<br>Ownrex markdopma                    |              |
|                                                   |              |
| ВХОД В ЛИЧНЫЙ КАБИНЕТ                             |              |
| вход для зарегистрированных пользователей         | ~            |
| войти по сертификату электронной подписи          | >            |
| войти по логину и паролю                          | >            |
| войти по мобильному телефону                      | >            |
| РЕГИСТРАЦИЯ НОВОГО ПОЛЬЗОВАТЕЛЯ                   | >            |
| ? Руководство пользователя. Вход в личный кабинет |              |

Нажмите на заголовок «Войти по логину и паролю» в блоке «Вход для зарегистрированных пользователей». В открывшиеся поля ведите логин и пароль от Личного кабинета (указаны в электронном письме от GetFinance).

| ВХОД ДЛЯ ЗАРЕГИСТРИРОВАННЫХ ПОЛЬЗОВАТЕЛЕЙ | ~               |
|-------------------------------------------|-----------------|
| войти по сертификату электронной подписи  | 3               |
| войти по логину и паролю                  | v               |
| lizox@voemail.com                         | * GETFINANCE.RU |
|                                           | * GETFINANCE.RU |
| Забыли пароль?                            | Войти           |
| войти по мобильному телефону              | :               |
|                                           | S               |

Нажмите на кнопку «Войти».

Откроется Личный кабинет Информационной системы GetFinance.

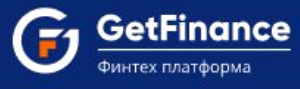

## 1.3 Прикрепление сертификата электронной подписи

Для работы на платформе Вам понадобится действующий сертификат электронной подписи.

Вы можете отправить документы на модерацию, даже если действующий сертификат отсутствует. В таком случае перейдите сразу к пункту 1.4 «Заполнение анкеты». Во время выпуска сертификата ЭЦП специалисты GetFinance проведут проверку данных и подготовят договор, подписать который вы сможете уже выпущенной электронной подписью. Таким образом, сократятся затраты времени на активацию учетной записи.

Для прикрепления действующего сертификата:

1. В нижней части вкладки «Шаг 1: Активация» нажмите кнопку «Добавить сертификат».

|   | GetFinance<br>Overtex (roatbooks   |                                                                                  | ооо "успех" 🖕<br>Агент                      |                          |
|---|------------------------------------|----------------------------------------------------------------------------------|---------------------------------------------|--------------------------|
| 0 |                                    |                                                                                  |                                             |                          |
| 8 | ПРОФИЛЬ ПОЛЬЗОВАТЕЛЯ ПРОФИЛЬ КОМПА | чии добавить / перейти в кабинет мои документы мои клиен                         | НТЫ ОПЕРАТОРЫ ····                          |                          |
| 0 |                                    |                                                                                  |                                             |                          |
| 0 | К Активация                        | 🖂 War 1: Akrиsauks                                                               | Шаг 2: Активация                            |                          |
| 8 | Новые Обработанные                 | Прикрепление ЭЦП                                                                 | Прикрепление документов                     |                          |
| 0 | ()                                 | Для работы в Информационном сервисе GetFinance Вам необходии<br>его ниже.        | мо ЭЦП. Если у вас есть се                  | ртификат, прикрепите     |
|   |                                    | Вы можете отправить документы на модерацию не дожидаясь<br>(Прикрепление докумен | выпуска ЭЦП, для этого по<br><u>нтов)</u> . | ерейдите на <u>Шаг 2</u> |
|   |                                    | Наиме Серийный номер Изда                                                        | атель Дата с                                | Дата по 🔶                |
|   | Добавить сертификат Активир        | овать выбранный Деактивировать выбранный                                         | й                                           |                          |

2. Если сертификат установлен на компьютер, нажмите «Прикрепить через подпись». Если нет, вначале нажмите «Загрузить файл» и установите сертификат, а затем прикрепите подпись. Затем нажмите «Сохранить сертификат при помощи ЭП».

|     | Шаг 1: Активация<br>Прикрепление ЭЦП |                    | B | Шаг 2: Активация<br>Прикрепление доку |
|-----|--------------------------------------|--------------------|---|---------------------------------------|
| Для | Добавление сертификата по            | льзователя         | × | имо ЭЦП. Если у в                     |
| E   | Прикрепить через подпись             | Загрузить файл     |   | :ь выпуска ЭЦП, дл<br><u>ентов)</u> . |
|     | СОХРАНИТЬ СЕРТИФИ                    | ІКАТ ПРИ ПОМОЩИ ЭП |   | датель                                |

3. В открывшемся списке сертификатов выберите нужный и нажмите «Выбрать и подписать».

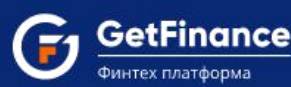

| ФИО                                             | Организация                    | Срок действия                 | УЦ                          |   |
|-------------------------------------------------|--------------------------------|-------------------------------|-----------------------------|---|
| ۹                                               | Q                              |                               | ٩                           |   |
| Администратор<br>Администратор<br>Администратор | Администратор                  | с 14.10.2014<br>по 01.01.2040 | Root Agency                 | - |
| Большаков Михаил<br>Викторович                  | ИП Большаков Михаил Викторович | с 17.05.2018<br>по 17.08.2019 | ООО "Финтендер-<br>крипто"  |   |
| Габисониа Торнике<br>Бичунаевич                 | 000 "Успех"<br>•               | с 19.11.2019<br>по 19.02.2020 | CRYPTO-PRO Test<br>Center 2 |   |
| Газетин Егор Александрович                      | ООО "ФТ-КАПИТАЛ"               | c 27.09.2018                  | ООО "ФИНТЕНДЕР-             | ` |

4. Если регистрация сертификата завершена корректно, появится подтверждающее сообщение.

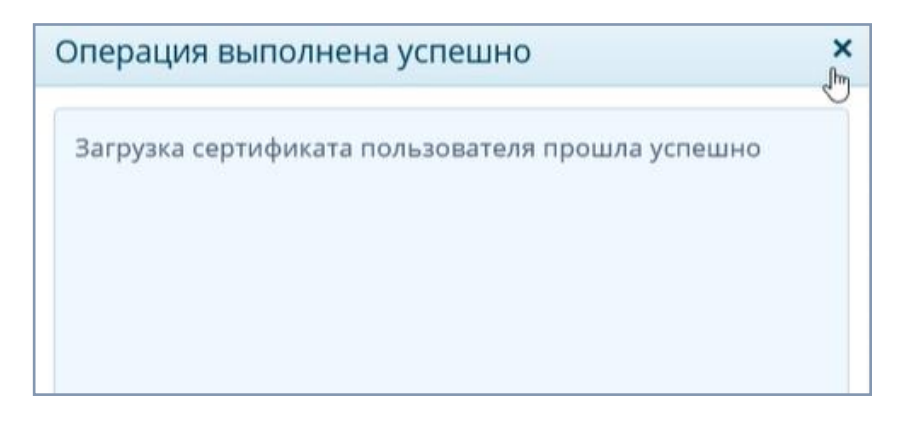

5. Информация о прикрепленном сертификате ЭЦП появится в списке в окне активации.

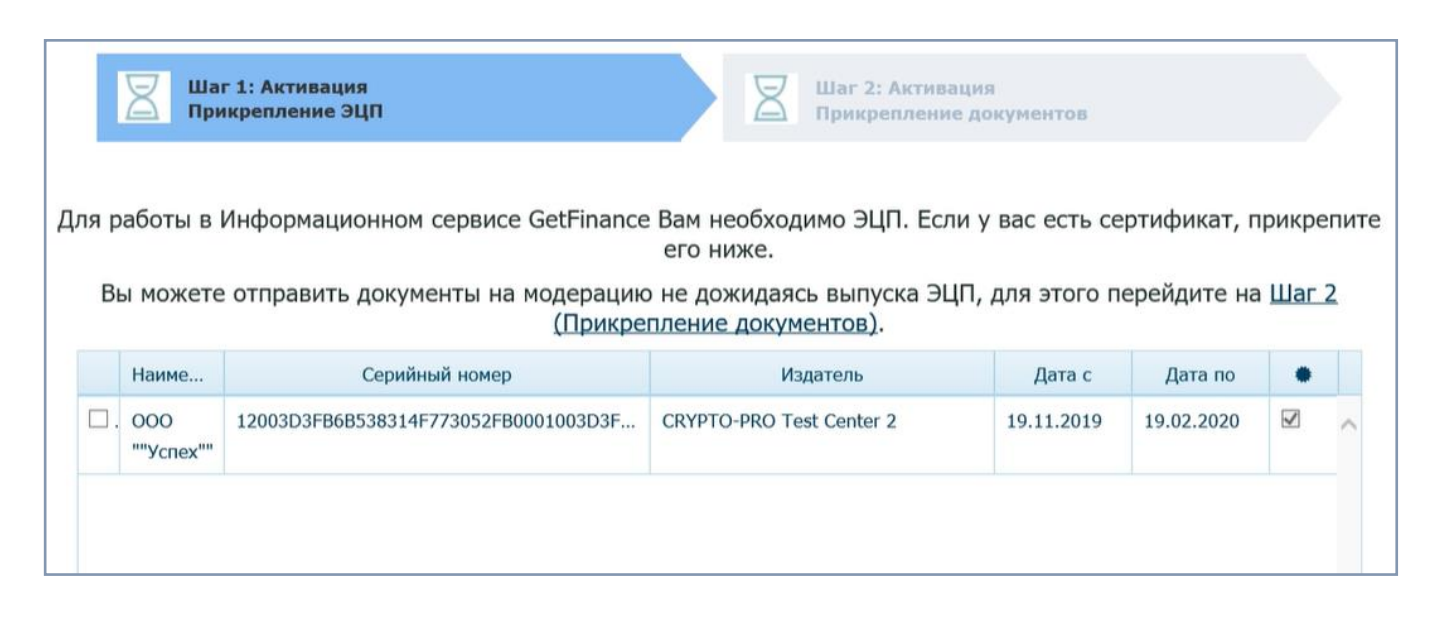

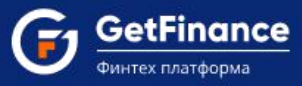

# 1.4 Заполнение анкеты

Для отправки заявки на модерацию необходимо заполнить анкету и прикрепить документы:

1. Перейдите во вкладку «Шаг 2: Активация. Прикрепление документов».

| ании                                                                   | ДОБАВИТЬ / ПЕРЕЙТИ В КАБИНЕТ                                           | МОИ ДОКУМЕНТЫ                                                                                                    | МОИ КЛИЕНТЫ            | ОПЕРАТОРЫ                   |          |
|------------------------------------------------------------------------|------------------------------------------------------------------------|----------------------------------------------------------------------------------------------------|------------------------|-----------------------------|----------|
|                                                                        | Шаг 1: Активация<br>Прикрепление ЭЦП                                   |                                                                                                    | Шаг 2: А Прикреп       | ктивация<br>пление документ | тов      |
| Пожалуйста, за                                                         |                                                                        | юлните все необходимы                                                                                                    | е поля ниже и отправьт | е заявку на модер           | рацию.   |
|                                                                        | Заявка-анкета на получение доступа к<br>закрытой части getfinance.ru * | <ul> <li>Агент, применяющий ОСН <sup>®</sup></li> <li>Действую по дове</li> <li>Агент, применяющий УСН <sup>®</sup></li> </ul> |                        | йствую по доверенности 🛈    |          |
|                                                                        | ЗАПОЛНИТЬ АНКЕТУ                                                       |                                                                                                    |                        |                             |          |
|                                                                        | Устав*                                                                 | Файл                                                                                                    |                        |                             | Действия |
| Все страницы Устава. Если в Устав<br>вносились изменения, то их так же |                                                                        |                                                                                                    |                        |                             | Выбрать  |
|                                                                        | необходимо прикрепить.                                                 |                                                                                                    | €3                     |                             |          |

2. В первом блоке отметьте систему налогообложения, которую применяет Ваша организация (основную или упрощенную). Если владелец сертификата ЭЦП действует по доверенности, поставьте соответствующую отметку. После этого раскроется блок, в который нужно загрузить файл доверенности.

| Заявка-анкета на получение доступа к<br>закрытой части getfinance.ru *<br>ЗАПОЛНИТЬ АНКЕТУ                    | <ul> <li>Агент, применяющий</li> <li>Агент, применяющий</li> </ul> | ій ОСН ④                  |
|----------------------------------------------------------------------------------------------------|--------------------------------------------------------------------|---------------------------|
| Доверенность*                                                                                                 | Файл                                                               | Действия                  |
| Доверенность должна содержать<br>пункт о подтверждении полномочий<br>на подписание договоров и<br>соглашений. |                                                                    | Выбрать<br>Скачать шаблон |
|                                                                                                    |                                                                    |                           |

3. Нажмите кнопку «Заполнить анкету» в верхнем левом углу.

| аявка-анкета на получение доступа к<br>акрытой части getfinance.ru * ронной сорчны<br>ЗАПОЛНИТЬ АНКЕТУ | <ul> <li>Агент, применяющий ОСН (1)</li> <li>Агент, применяющий УСН (1)</li> </ul> | Действую по доверенности <sup>®</sup> |
|----------------------------------------------------------------------------------------------------|------------------------------------------------------------------------------------|---------------------------------------|
| Устав*                                                                                                 | Файл                                                                               | Действия                              |
| ▲ Все страницы Устава. Если в Устав<br>вносились изменения, то их так же<br>необходимо прикрепить.     |                                                                                    | Выбрать                               |
| Решение учредителя о назначении ГД /<br>Протокол участников о назначении ГД*                           | Файл                                                                               | Действия                              |

4. В появившемся окне нажмите «Да», чтобы автоматически заполнить данные об организации.

| те действие                           | ×                                                                  |
|---------------------------------------|--------------------------------------------------------------------|
| ь данные из сервиса "О Контрагенте" ? |                                                                    |
| Да Нет                                |                                                                    |
| л                                     | дите действие<br>ить данные из сервиса "О Контрагенте" ?<br>Да Нет |

5. Анкета на 70% автоматически заполнится сведениями.

GetFinance

|                                                                | 70% 🛆 Заполнить автоматически                                 |  |  |  |  |
|----------------------------------------------------------------|---------------------------------------------------------------|--|--|--|--|
| <ul> <li>Общие сведения</li> </ul>                             |                                                               |  |  |  |  |
| Общие сведения                                                 |                                                               |  |  |  |  |
| Наименование                                                   |                                                               |  |  |  |  |
| Наименование* ОБЩЕСТВО С ОГРАНИЧЕННОЙ ОТВЕТСТВЕННОСТЬЮ "УСПЕХ" |                                                               |  |  |  |  |
|                                                                | A Указывается полное наименование юридического лица из Устава |  |  |  |  |
| Полное фирменное наименование<br>юридического лица*            | общество с ограниченной ответственностью "успех"              |  |  |  |  |
| Сокращенное фирменное<br>наименование юридического лица*       |                                                               |  |  |  |  |
| Организационно-правовая форма                                  |                                                               |  |  |  |  |
|                                                                | Общество с ограниченной ответственностью                      |  |  |  |  |
|                                                                | О Акционерное общество/Закрытое акционерное общество          |  |  |  |  |

6. Внесите данные в те поля, которые не были заполнены автоматичсеки. Они будут выделены красным:

| + | Общие сведения                                             | 82% | Общие сведения                           |  |
|---|------------------------------------------------------------|-----|------------------------------------------|--|
| + | Сведения о физических лицах-<br>представителях организации | 50% | осд                                      |  |
| + | Подтверждение и согласие                                   | 0%  | )сновной код ОКВЭД(КДЕС Ред. 2)* 46.36.4 |  |
|   |                                                            |     | счетные счета                            |  |
|   |                                                            |     | БИК Банка* 🔺 I                           |  |
|   |                                                            |     | Наименование Банка* 🔺                    |  |
|   |                                                            |     | Номер р/с* 🔺                             |  |
|   |                                                            |     | Наличие картотеки*                       |  |
|   |                                                            |     | добавить                                 |  |
|   |                                                            |     | иеется сайт компании 🛛 Нет 🌅 Да          |  |
|   |                                                            |     |                                          |  |

GetFinance

7. Чтобы дополнить данные о физическом лице – представителе организации, откройте в соответствующую строку в списке в режиме редактирования, нажав зеленую кнопку в последнем столбце таблицы:

|       | Свед                                  | цения о физических .                    | лицах-представит                            | елях организации                                                      |             |
|-------|---------------------------------------|-----------------------------------------|---------------------------------------------|-----------------------------------------------------------------------|-------------|
| Фи    | зические лица - представители организ | ации                                    |                                             |                                                                       |             |
| ЗАКРЬ | ФИО                                   | Единоличный<br>исполнительный<br>орган* | Бенефициар (Доля<br>в уставном<br>капитале) | Участник (акционер) с долей не менее 1%<br>(Доля в уставном капитале) | Просмотреть |
| 178   | Габисониа Торнике Бичунаевич          |                                         | 100,00 %                                    | 100,00 %                                                              |             |
|       |                                       | ДОБ                                     | АВИТЬ ФИЗ. ЛИЦО                             |                                                                       |             |

8. В открывшемся окне заполните все разделы и проверьте данные, которые загрузились в форму.

| л заполняете даг   |                                                                               |  |
|--------------------|-------------------------------------------------------------------------------|--|
| іравка по заполнен | ию данных физических лиц                                                      |  |
| Основные сведения  | Роли физ. лица в организации Документы Адресные данные                        |  |
|                    | Фамилия* Габисониа                                                            |  |
|                    | Имя* Торнике                                                                  |  |
|                    | Отчество Бичунаевич                                                           |  |
|                    | Пол* 🔺 🔿 Муж 🔿 Жен                                                            |  |
| Дата               | рождения* 🔺 👘 🛱                                                               |  |
| Место              | рождения*                                                                     |  |
|                    | ▲ Строго согласно паспорта (сокращения/дополнительные символы не допускаются) |  |
|                    | T                                                                             |  |

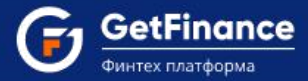

• Вкладка «Основные сведения». В соответствии с паспортными данными без сокращений внесите ФИО, дату и место рождения. Отметьте пол физического лица, укажите действующий номер телефона, номера ИНН и СНИЛС.

| заполняете данные в от                                                                                                    | юшении Мухин Г. Н. Сохранить отмен                                                                                                    |
|----------------------------------------------------------------------------------------------------|----------------------------------------------------------------------------------------------------|
| авка по заполнению данны                                                                                                    | х физических лиц                                                                                                    |
| сновные сведения Роли физ                                                                                                    | лица в организации Документы Адресные данные                                                                                                    |
| Фамилия                                                                                                    | Мухин                                                                                                    |
| имя                                                                                                    | Григорий                                                                                                    |
| Отчество                                                                                                    | Николаевич                                                                                                    |
| Пол'                                                                                                    | ● Муж О Жен                                                                                                    |
| Дата рождения                                                                                                    | 03.04.1965                                                                                                    |
| Место рождения                                                                                                    | Москва                                                                                                    |
|                                                                                                    | ▲ Строго согласно паспорта (сокращения/дополнительные символы не допускаются)                                                                                                    |
| Телефон                                                                                                    | +7 3423524524                                                                                                    |
| ИНН ( <u>Узнать свой ИНН</u>                                                                                                    | 780200274400                                                                                                    |
| снило                                                                                                    |                                                                                                    |
| Является иностранным публич<br>замещающим (занимающим)<br>государственной службы, назн<br>РФ, должности в ЦБ РФ, госуда<br>включенные в перечни должни | ным должностным лицом, должностным лицом публичных международных организаций, а также лицом,<br>осударственные должности РФ, должности членов Совета директоров ЦБ РФ, должности федеральной<br>ачение на которые и освобождение от которых осуществляются Президентом РФ или Правительством<br>оственных корпорациях и иных организациях, созданных РФ на основании федеральных законов,<br>стей, определяемые Президентом РФ*<br>О Да Э Нет                           |
| Является родственником по от<br>международных организаций,<br>директоров ЦБ РФ, должности<br>осуществляются Президентом<br>созданных РФ на основании ф | ношению к иностранным публичным должностным лицам, должностным лицам публичных<br>з также лицам, замещающим (занимающим) государственные должности РФ, должности членов Совета<br>федеральной государственной службы, назначение на которые и освобождение от которых<br>РФ или Правительством РФ, должности в ЦБ РФ, государственных корпорациях и иных организациях,<br>здеральных законов, включенные в перечни должностей, определяемые Президентом РФ <sup>*</sup> |
|                                                                                                    | ОДа 🖲 Нет                                                                                                    |

Если физическое лицо (или его родственник) является иностранным публичным должностным лицом, должностным лицом публичных международных организаций, а также лицом, замещающим (занимающим) государственные должности РФ, должности членов Совета директоров ЦБ РФ, должности федеральной государственной службы, назначение на которые и освобождение от которых осуществляются Президентом РФ или Правительством РФ, должности в ЦБ РФ, государственных корпорациях и иных организациях, созданных РФ на основании федеральных законов, включённые в перечни должностей, определяемые Президентом РФ – установите отметку «Да» в соответствующем подразделе и заполните открывшиеся поля.

| лицом, замещающим (занимающи<br>федеральной государственной слу<br>Правительством РФ, должности в<br>федеральных законов, включеннь                                                                                                | м должностным лицом, должностным лицом публичных международных организа<br>им) государственные должности РФ, должности членов Совета директоров ЦБ РФ, д<br>ужбы, назначение на которые и освобождение от которых осуществляются Президе<br>ЦБ РФ, государственных корпорациях и иных организациях, созданных РФ на осно<br>ые в перечни должностей, определяемые Президентом РФ*<br><ul> <li>Да</li> <li>Нет</li> </ul>                                                  | ций, а также<br>должности<br>ентом РФ или<br>вании        |
|----------------------------------------------------------------------------------------------------|----------------------------------------------------------------------------------------------------|-----------------------------------------------------------|
| Должность*                                                                                                    | Заместитель начальника Федеральной государственной слу                                                                                                    |                                                           |
| Наименование работодателя*                                                                                                    | Федеральная государственная служба                                                                                                    |                                                           |
| Адрес работодателя*                                                                                                    | г. Москва, ул. Моховая, д. 2.                                                                                                    |                                                           |
|                                                                                                    |                                                                                                    |                                                           |
| Является родственником по отно<br>международных организаций, а та<br>директоров ЦБ РФ, должности фе,<br>осуществляются Президентом РФ<br>созданных РФ на основании феде                                                            | шению к иностранным публичным должностным лицам, должностным лицам публи<br>акже лицам, замещающим (занимающим) государственные должности РФ, должно<br>деральной государственной службы, назначение на которые и освобождение от кот<br>ули Правительством РФ, должности в ЦБ РФ, государственных корпорациях и ины<br>аральных законов, включенные в перечни должностей, определяемые Президентом                                                                       | ичных<br>сти членов Сов<br>горых<br>х организациях<br>РФ* |
| Является родственником по отно<br>международных организаций, а та<br>директоров ЦБ РФ, должности фе,<br>осуществляются Президентом РФ<br>созданных РФ на основании феде<br>Должность <sup>*</sup>                                  | шению к иностранным публичным должностным лицам, должностным лицам публи<br>акже лицам, замещающим (занимающим) государственные должности РФ, должно<br>деральной государственной службы, назначение на которые и освобождение от кот<br>или Правительством РФ, должности в ЦБ РФ, государственных корпорациях и ины<br>ральных законов, включенные в перечни должностей, определяемые Президентом                                                                        | ичных<br>сти членов Сов<br>горых<br>х организациях<br>РФ* |
| Является родственником по относ<br>международных организаций, а та<br>директоров ЦБ РФ, должности фе,<br>осуществляются Президентом РФ<br>созданных РФ на основании феде<br>Должность <sup>*</sup><br>Степень родства <sup>*</sup> | шению к иностранным публичным должностным лицам, должностным лицам публи<br>акже лицам, замещающим (занимающим) государственные должности РФ, должно<br>деральной государственной службы, назначение на которые и освобождение от кот<br>или Правительством РФ, должности в ЦБ РФ, государственных корпорациях и ины<br>гральных законов, включенные в перечни должностей, определяемые Президентом<br>Ф Да О Нет<br>Начальник Федеральной государственной службы<br>Брат | ичных<br>сти членов Сов<br>горых<br>х организация»<br>РФ* |

GetFinance

Чтобы добавить сведения об ещё одной занимаемой физическим лицом или его родственником должности, нажмите «Добавить» и заполните открывшиеся поля.

• Вкладка «Роли физ. лица в организации». Указываются сведения обо всех значимых ролях (функциях) физического лица в организации.

|                                                                                                    | Indie D OTHOL                                                                                                    |                                                                                |                                                       |                                                                        |                                      | COMPANIE OTM                           | 11/4 |
|----------------------------------------------------------------------------------------------------|----------------------------------------------------------------------------------------------------|--------------------------------------------------------------------------------|-------------------------------------------------------|------------------------------------------------------------------------|--------------------------------------|----------------------------------------|------|
| равка по заполнен                                                                                                    | нию данны <mark>х</mark> ф                                                                                              | изических лиц                                                                  |                                                       |                                                                        |                                      |                                        |      |
| Основные сведения                                                                                                    | Роли физ. ли                                                                                                    | ца в организации                                                               | Документы                                             | Адресные данные                                                        |                                      |                                        |      |
| 🗹 Участник (акцион                                                                                                    | ер) с долей не м                                                                                                    | менее 1%                                                                       |                                                       |                                                                        |                                      |                                        |      |
| Доля в уставно                                                                                                    | м капитале*                                                                                                    | 100,00 %                                                                       |                                                       |                                                                        | \$                                   |                                        |      |
| 🛛 Бенефициар                                                                                                    |                                                                                                    |                                                                                |                                                       |                                                                        |                                      |                                        |      |
|                                                                                                    |                                                                                                    |                                                                                |                                                       |                                                                        |                                      |                                        |      |
| «Бенефициарный вл.<br>преобладающее учак<br>действия клиента.<br>Доля в уставно                                                                                                    | аделец» - физич<br>стие более 25 пр<br>м капитале*                                                                      | еское лицо, которо<br>роцентов в капитал<br>100,00 %                           | ое в конечном сч<br>те) клиентом - ю                  | нете прямо или косвенно<br>ридическим лицом либо                       | (через третьих ли<br>имеет возможнос | ц) владеет (имеет<br>ть контролировать |      |
| «Бенефициарный вл<br>преобладающее учає<br>действия клиента.<br>Доля в уставної<br>Основание при:<br>бене                                                                                                    | аделец» - физич<br>стие более 25 пр<br>м капитале*<br>знания лица<br>ефициаром*                                         | еское лицо, которо<br>роцентов в капитал<br>100,00 %<br>Прямое или ко          | е в конечном с<br>пе) клиентом - ю<br>свенное владен  | чете прямо или косвенно<br>ридическим лицом либо<br>ие долей более 25% | (через третьих ли<br>имеет возможнос | ц) владеет (имеет<br>ть контролировать |      |
| «Бенефициарный вл<br>преобладающее уча<br>действия клиента.<br>Доля в уставно<br>Основание при:<br>бени<br>Вдиноличный исг                                                                                          | аделец» - физич<br>стие более 25 п<br>м капитале <sup>*</sup><br>анания лица<br>афициаром <sup>*</sup><br>юлнительный о | неское лицо, которо<br>роцентов в капитал<br>100,00 %<br>Прямое или ко<br>рган | е в конечном ск<br>те) клиентом - ю<br>свенное владен | нете прямо или косвенно<br>ридическим лицом либо<br>ие долей более 25% | (через третьих ли<br>имеет возможнос | ц) владеет (имеет<br>ть контролировать |      |
| «Бенефициарный вл.<br>преобладающее уча<br>действия клиента.<br>Доля в уставно<br>Основание при:<br>бен<br>Единоличный исг<br>Не выбрано                                                                            | аделец» - физич<br>стие более 25 пј<br>м капитале*<br>знания лица<br>ефициаром*<br>юлнительный о                        | неское лицо, которс<br>роцентов в капитал<br>100,00 %<br>Прямое или ко<br>рган | е в конечном сч<br>те) клиентом - ю<br>свенное владен | нете прямо или косвенно<br>ридическим лицом либо<br>ие долей более 25% | (через третьих ли<br>имеет возможнос | ц) владеет (имеет<br>ть контролировать |      |
| <ul> <li>Бенефициарный вл.<br/>преобладающее учая<br/>действия клиента.</li> <li>Доля в уставног</li> <li>Основание призонной исп</li> <li>Единоличный исп</li> <li>Не выбрано</li> <li>Представитель по</li> </ul> | аделец.» - физич<br>стие более 25 пр<br>м капитале*<br>анания лица<br>ефициаром*<br>юлнительный о<br>о доверенности     | неское лицо, которс<br>роцентов в капитал<br>100,00 %<br>Прямое или ко<br>рган | е в конечном ск<br>те) клиентом - ю<br>свенное владен | чете прямо или косвенно<br>ридическим лицом либо<br>ие долей более 25% | (через третьих ли<br>имеет возможнос | ц) владеет (имеет<br>ть контролировать |      |

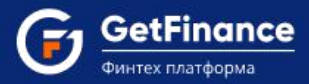

Если физическое лицо является участником (акционером) с долей не менее 1%, установите соответствующую отметку. Внесите долю участника в УК согласно Выписке из ЕГРЮЛ.

| Ӯ Участник (акционер) с долей не м    | енее 1% |        |
|---------------------------------------|---------|--------|
| Доля в уставном капитале <sup>*</sup> | 25,20 % | *<br>* |

При размере доли более 25% блок «Бенефициар» заполнится автоматически и будет неактивен.

Если физическое лицо – бенефициарный владелец, отметьте «Бенефициар» и заполните открывшиеся поля.

| 🛛 Бенефициар                                                                             |                                                                                                    |
|------------------------------------------------------------------------------------------|----------------------------------------------------------------------------------------------------|
| «Бенефициарный владелец» - физи<br>преобладающее участие более 25 г<br>действия клиента. | ческое лицо, которое в конечном счете прямо или косвенно (через третьих лиц) владеет (имеет<br>роцентов в капитале) клиентом - юридическим лицом либо имеет возможность контролировать |
| Доля в уставном капитале*                                                                | 50,00 %                                                                                                    |
| Основание признания лица <sup>*</sup><br>бенефициаром                                    | <ul> <li>Прямое или косвенное владение долей более 25%</li> <li>Наличие возможности контролировать действия организации</li> <li>Иное (указать иное основание)</li> </ul>              |

- «Доля в уставном капитале» размер доли в УК в процентах (на основании Выписки из ЕГРЮЛ и имеющихся сведений о косвенном владении и/или возможности контроля действий юрлица).
- «Основание признания лица бенефициаром» выберите соответствующее основание; в случае выбора пункта «Иное» необходимо заполнить открывшееся текстовое поле.

Если физическое лицо является единоличным исполнительным органом Вашей организации, установите соответствующую отметку и внесите в открывшиеся поля должность и дату назначения.

| Единоличный исполнительный (    | орган                                                                                                    |
|---------------------------------|----------------------------------------------------------------------------------------------------|
| Должность*                      | <ul> <li>Генеральный директор</li> <li>Директор</li> <li>Президент</li> <li>Иное должностное лицо (указать должность)</li> </ul> |
| Дата назначения на <sup>*</sup> | Согласно Устава организации и приказа/протокола о назначении ответственного лица)     01.12.2014                                 |

Если физическое лицо действует по доверенности, установите отметку «Представитель по доверенности».

|--|

#### Вкладка «Документы»

В поле «Гражданство» вносится гражданство физического лица. В зависимости от указанного гражданства (или его отсутствия) для заполнения могут быть доступны блоки «Документ, удостоверяющий личность» и «Документ, подтверждающий право на пребывание».

 Блок «Документ, удостоверяющий личность» заполняется реквизитами документа, удостоверяющего личность – Паспорта (для лиц без гражданства – Вида на жительство или Разрешения на временное проживание) или иного документа (в последнем случае необходимо ввести его наименование в открывшееся поле).  Блок «Документ, подтверждающий право на пребывание (проживание) в РФ» заполняется реквизитами соответствующего документа (если данные не были внесены в блок «Документ, удостоверяющий личность») – Вида на жительство, Разрешения на временное проживание, Визы, Миграционной карты или иного документа (в последнем случае необходимо ввести его наименование в открывшееся поле).

Скан/фотокопия всех страниц документа, удостоверяющего личность, и СНИЛС в обязательном порядке прикрепляется для бенефициара/единоличного исполнительного органа/представителя по доверенности. Для загрузки документа используйте кнопку «Выбрать». Загруженный документ будет отображаться в поле «Файл».

| заполняете данны                          | ые в отно                 | шении Мухин Г.                                             | н.                          |                                           |                    | СОХРАНИТЬ ОТМЕНА       |
|-------------------------------------------|---------------------------|------------------------------------------------------------|-----------------------------|-------------------------------------------|--------------------|------------------------|
| а <mark>вка по заполнени</mark> к         | о данных о                | физически <mark>х ли</mark> ц                              |                             |                                           |                    |                        |
| сновные сведения                          | <sup>р</sup> оли физ. ли  | ца в организации                                           | Документы                   | Адресные данные                           | 1                  |                        |
| Граж,                                     | данство*                  | <ul> <li>Российская Фе,</li> <li>Республика Бел</li> </ul> | дерация О I<br>парусь О Ин  | Без гражданства<br>юе (указать государств | 10)                |                        |
| Документ, удостовер                       | яющий ли                  | иность                                                     |                             |                                           |                    |                        |
|                                           |                           | Паспорт РФ С                                               | ) И <mark>ной</mark> докумє | нт                                        |                    |                        |
|                                           |                           | Реквизиты докумен                                          | нта, удостоверя             | нощего личность                           |                    |                        |
| Серия                                     | /Номер*                   | 4252                                                       |                             | 245245                                    |                    |                        |
| Дата                                      | выдачи*                   | 11.04.2019                                                 |                             |                                           |                    |                        |
| Кем                                       | и выдан*                  | УВД Колетво                                                |                             |                                           |                    |                        |
|                                           |                           | Строго соглас<br>символы не допу                           | но паспорта (с<br>скаются)  | окращения/дополнител                      | тьные              |                        |
| Код подраз/                               | целения <b>*</b>          | 243-444                                                    |                             |                                           |                    |                        |
| Доверенность                              |                           |                                                            |                             |                                           |                    |                        |
| Дата                                      | выдачи*                   | 12.12.2018                                                 |                             |                                           |                    |                        |
|                                           | Номер*                    | 456676                                                     |                             |                                           |                    |                        |
| Срок действия полн                        | омочий*                   | 3 года                                                     |                             | •                                         |                    |                        |
| Скан/фотокопия все                        | х страниц                 | паспорта*                                                  |                             |                                           |                    |                        |
| Необходимо прикрег                        | лять докум                | енты единым файлс                                          | им, не подгруж              | ая каждую страницу по                     | отдельности        |                        |
| Необходимо прикрег<br>артинкой. КОПИЮ НЕС | илять ВСЕ си<br>БХОДИМО , | анированные копии<br>ДЕЛАТЬ С ОРИГИНА                      | страниц пасп<br>ЛА ДОКУМЕНТ | орта в хорошем качест<br>ГА               | ве, желательно в і | цветном виде, с чёткой |
| Райл                                      |                           |                                                            |                             |                                           |                    | Действия               |
| (опия паспорта.docx                       |                           |                                                            |                             |                                           |                    | Q ± ×                  |
|                                           |                           |                                                            |                             |                                           |                    |                        |

Если физическое лицо – единоличный исполнительный орган, то в блок «Документ о назначении на должность» вносятся наименование, дата, номер соответствующего документа и срок действия полномочий.

| Документ о назначении на дол                                     | жность                                                                      |
|------------------------------------------------------------------|-----------------------------------------------------------------------------|
| Дата выдачи*                                                     | 02.12.2014                                                                  |
| Номер*                                                           | 12                                                                          |
| Срок действия полномочий*                                        | 5 лет 🔻                                                                     |
| Наименование документа о <sup>*</sup><br>назначении на должность | <ul> <li>Приказ</li> <li>Решение</li> <li>Протокол</li> <li>Иной</li> </ul> |

SetFinance

Если физическое лицо действует по доверенности, в блок «Доверенность» необходимо внести дату и номер документа, а также срок действия полномочий.

| Іоверенность              |            |   |  |
|---------------------------|------------|---|--|
| Дата выдачи*              | 02.12.2014 | Ē |  |
| Номер*                    | Д-114      |   |  |
| Срок действия полномочий* | 1 год      | • |  |

- Вкладка «Адресные данные». Блок «Адрес места жительства (регистрации)» заполняется строго в соответствии с регистрационными данными в паспорте в одном из следующих режимов:
  - «Поиск» заполняется поле «Поиск адреса» в произвольной форме.
  - «По индексу» –указывается почтовый индекс, после ввода которого открываются частично заполненные адресные поля, на основании указанного индекса. Данные в незаполненные поля нужно вводить путем выбора значений из редактируемых (по мере ввода значения) выпадающих списков.
  - «По справочнику» открываются незаполненные адресные поля. Вводить данные нужно последовательно, посредством выбора значений из редактируемых (по мере ввода значения) списков.

| ы заполняете дан                 | ные в отног                | шении Мухин Г.                 | . H.         |                 |     | СОХРАНИТЬ ОТМЕНА |
|----------------------------------|----------------------------|--------------------------------|--------------|-----------------|-----|------------------|
| правка по заполнен               | ию данных ф                | изических лиц                  |              |                 |     |                  |
| Основные сведения                | Роли физ. ли               | ца в организации               | Документы    | Адресные данные |     |                  |
| Адрес места жите                 | льства (регис              | трации)                        |              |                 |     |                  |
| <b>А</b> Строго согласно п       | аспорта (сокра             | щения/дополнител               | ьные символы | не допускаются) |     |                  |
| Режим вв                         | юда адреса                 | О Поиск 🖲 По                   | индексу О П  | lo справочнику  |     |                  |
|                                  | Индекс*                    | 121552<br><u>Узнать индекс</u> |              |                 |     |                  |
|                                  | Страна*                    | Российская Феде                | ерация       |                 |     |                  |
|                                  | Регион*                    | г. Москва                      |              |                 | T   |                  |
|                                  | Район*                     | •                              |              |                 | •   |                  |
|                                  | Город*                     | -                              |              |                 | • 2 |                  |
| Населён                          | ный пункт*                 | -                              |              |                 | •   |                  |
| Элемент план                     | нировочной ?<br>структуры* | -                              |              |                 | •   |                  |
| Улица, проспект,                 | переулок и<br>пр.*         | пл. Академика Г                | Петрова      |                 | •   |                  |
| Дом / строени                    | ие / корпус*               | 36                             |              |                 | •   |                  |
|                                  | Квартира*                  | 5                              |              |                 | _   |                  |
|                                  | OKATO                      | 45268562000                    |              |                 |     |                  |
| Адрес места )<br>совпадает с адр | жительства<br>есом места   | ⊛Да О Нет                      |              |                 |     |                  |

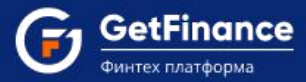

Все поля обязательны для заполнения; в случае отсутствия в адресе каких-либо данных установите в соответствующем поле значение «-». Поле «ОКАТО» заполняется автоматически.

Если адрес регистрации физического лица не совпадает с фактическим, установите в соответствующем поле «Нет» и заполните открывшийся блок «Адрес места пребывания».

9. После внесения всех данных нажмите «Сохранить» в верхней части окна «Просмотр реестра физических лиц».

| 🕞 Просмотр р        | еестра физических лиц                       |              |                 | ×                |  |  |  |
|---------------------|---------------------------------------------|--------------|-----------------|------------------|--|--|--|
| Вы заполняете дан   | ные в отношении Габисон                     | иа Т. Б.     |                 | Сохранить Отмена |  |  |  |
| Справка по заполнен | Справка по заполнению данных физических лиц |              |                 |                  |  |  |  |
| Основные сведения   | Роли физ. лица в организации                | Документы    | Адресные данные |                  |  |  |  |
| Адрес места жите    | льства (регистрации)                        |              |                 |                  |  |  |  |
| 🛦 Строго согласно п | аспорта (сокращения/дополнител              | ьные символы | не допускаются) |                  |  |  |  |

10. После сохранения откроется раздел «Общие сведения», где в табличной форме будет представлена информация обо всех физических лицах, данные которых были внесены.

| 🕞 * Анкета                                                                      |      |       |                                  | 98%                                     |                                             | 🕭 Заполнить автоматически                                         | 8    | ₽   | 1 | × |
|---------------------------------------------------------------------------------|------|-------|----------------------------------|-----------------------------------------|---------------------------------------------|-------------------------------------------------------------------|------|-----|---|---|
| + Общие сведения                                                                | 100% | #     | Общие сведения                   |                                         |                                             |                                                                   |      |     |   |   |
| <ul> <li>Сведения о физических лицах-<br/>представителях организации</li> </ul> | 100% |       |                                  | Сведения о физических                   | лицах-представи                             | телях организации                                                 |      |     |   |   |
| + Подтверждение и согласие                                                      | 0%   |       |                                  |                                         |                                             |                                                                   |      |     |   |   |
|                                                                                 |      | Физ   | зические лица - представители ор | оганизации                              |                                             |                                                                   |      |     |   |   |
|                                                                                 |      | ЗАКРЬ | ФИО                              | Единоличный<br>исполнительный<br>орган* | Бенефициар (Доля<br>в уставном<br>капитале) | Участник (акционер) с долей не мене<br>(Доля в уставном капитале) | e 1% |     |   |   |
|                                                                                 |      | 1     | Габисониа Торнике Бичунаевич     | ×                                       | 100,00 %                                    | 100,00 %                                                          |      | (2) | × |   |
|                                                                                 |      |       |                                  | дов                                     | АВИТЬ ФИЗ. ЛИЦО                             |                                                                   |      |     |   |   |

11. Поставьте отметку «Подтвердить» для подтверждения: достоверности и актуальности всей предоставленной в Анкете информации; согласия на получение от Банка сведений информационного характера; согласия на обработку персональных данных.

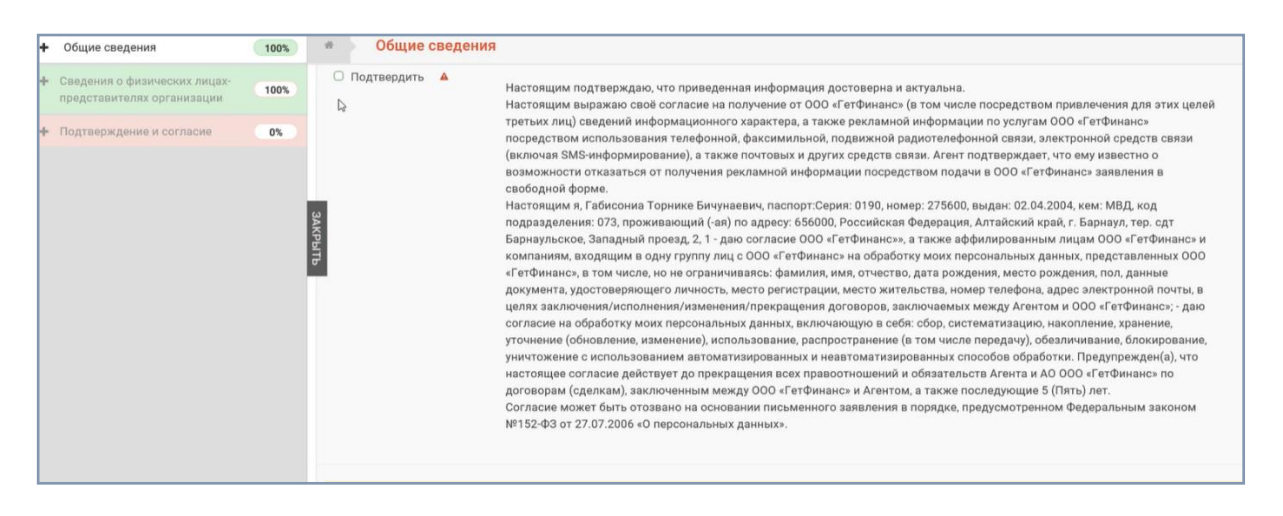

12. Если анкета заполнена на 100%, появится информационное сообщение. Нажмите «Да, чтобы сохранить анкету и перейти в заявку.

# 1.5 Прикрепление документов и отправка заявки

После заполнения и сохранения анкеты откроется окно заявки.

| ПРОФИЛЬ ПОЛЬЗОВА | ТЕЛЯ ПРОФИЛЬ КОМПАНИ | И ДОБАВИТЬ / ПЕРЕЙТИ В КАБИНЕТ                                                                   | мои документы мои клиенты                                                                            | ОПЕРАТОРЫ ···              |
|------------------|----------------------|--------------------------------------------------------------------------------------------------|----------------------------------------------------------------------------------------------------|----------------------------|
| Новые            | Обработанные         |                                                                                                  |                                                                                                    |                            |
|                  |                      | Пожалуйста, зап                                                                                  | олните все необходимые поля ниже и отправьте                                                         | заявку на модерацию.       |
| Обсуждени        | я отсутствуют        | Заявка-анкета на получение доступа к<br>закрытой части getfinance.ru *<br>ЗАПОЛНИТЬ АНКЕТУ       | <ul> <li>Агент, применяющий ОСН <sup>®</sup></li> <li>Агент, применяющий УСН <sup>®</sup></li> </ul> | Действую по доверенности Ф |
|                  |                      | Устав*                                                                                           | Файл                                                                                                 | Действия                   |
|                  |                      | Все страницы Устава. Если в Устав<br>вносились изменения, то их так же<br>необходимо прикрепить. | Файл                                                                                                 | не выбран<br>Выбрать       |
|                  |                      | Решение учредителя о назначении ГД /<br>Протокол участников о назначении ГД*                     | Файл                                                                                                 | Действия                   |
|                  |                      |                                                                                                  | Файл                                                                                                 | не выбран<br>Выбрать       |
|                  |                      | Уведомление о налогообложении*                                                                   | Файл                                                                                                 | Действия                   |
|                  |                      |                                                                                                  | Файл                                                                                                 |                            |

Прикрепите в соответствующих полях необходимые документы:

- Устав Вашей организации с изменениями (при их наличии).
- Решение учредителя либо Протокол участников о назначении генерального директора.
- Уведомление о налогообложении.

После того как все документы будут загружены, нажмите «Подписать и отправить на модерацию».

| Решение учредителя о назначении ГД /<br>Протокол участников о назначении ГД* | Файл                              | Действия     |        |  |
|------------------------------------------------------------------------------|-----------------------------------|--------------|--------|--|
|                                                                              | Решение.docx                      | @ <b>* ×</b> |        |  |
|                                                                              |                                   | Be           | ыбрать |  |
| Уведомление о налогообложении*                                               | Файл                              | Действия     |        |  |
|                                                                              | Решение.docx                      | @ <b>* ×</b> |        |  |
|                                                                              | 🕚 Файл                            | не выбран    | ыбрать |  |
|                                                                              |                                   | _            |        |  |
|                                                                              | ЮДПИСАТЬ И ОТПРАВИТЬ НА МОДЕРАЦИК |              |        |  |

В появившемся окне нажмите «Подтвердить».

| Подтвержден                                                       | ие отправки данны:                                                                                       | x                                                                                            |
|-------------------------------------------------------------------|----------------------------------------------------------------------------------------------------|----------------------------------------------------------------------------------------------|
| Теред отправкої<br>электронных дон<br>подписаны ваше              | і заявки проверьте содер:<br>ументов. Документы буду<br>й ЭЦП.                                           | жимое печатных форм<br>/т присоединены к заявке и                                            |
| Файл                                                              |                                                                                                    | Действия                                                                                     |
| Печатная форм                                                     | а Анкеты по заявке 5                                                                                     | ± Q ⊕                                                                                        |
| Нажимая кнопи<br>формами элект<br>подтверждаю и<br>верность прикр | у «подтвердить», подтве<br>ронных документов по за<br>остоверность изложенної<br>репленных копий докумен | рждаю, что с печатными<br>явке ознакомлен,<br>й в них информации, а также<br>тов оригиналам. |
|                                                                   |                                                                                                    |                                                                                              |

Выберите сертификат ЭЦП, которым будет подписана заявка, и нажмите «Выбрать и подписать».

| ФИО                                             | Организация                    | Срок действия                 | УЦ                          |   |
|-------------------------------------------------|--------------------------------|-------------------------------|-----------------------------|---|
| ۹                                               | Q                              |                               | Q                           |   |
| Администратор<br>Администратор<br>Администратор | Администратор                  | с 14.10.2014<br>по 01.01.2040 | Root Agency                 | ^ |
| Большаков Михаил<br>Викторович                  | ИП Большаков Михаил Викторович | с 17.05.2018<br>по 17.08.2019 | ООО "Финтендер-<br>крипто"  |   |
| Габисониа Торнике<br>Бичунаевич                 | 000 "Успех"                    | с 19.11.2019<br>по 19.02.2020 | CRYPTO-PRO Test<br>Center 2 |   |
| Газетин Егор Александрович                      | ООО "ФТ-КАПИТАЛ"               | c 27.09.2018                  | 000 "ФИНТЕНДЕР-             | ~ |

### Заявка отправлена на модерацию.

| Шаг 1: Активация<br>Прикрепление ЭЦП | Шаг 2: Активация<br>Прикрепление документов          | Шаг 3: Активация<br>Модерация документов                          |
|--------------------------------------|------------------------------------------------------|-------------------------------------------------------------------|
| Поздравляем, Ваши документы отп      | равлены на модерацию. После прохождения модерации Вы | получите дополнительно оповещение. Если Вы хотите внести изменени |
|                                      | нажмите сюда - <u>Отозвать за</u>                    | aneky.                                                            |

При необходимости на этапе рассмотрения заявки вы можете ее отозвать, нажав «отозвать заявку».

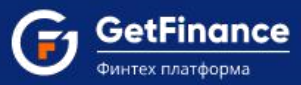

## 1.6 Подписание агентского соглашения

После успешного прохождения проверки на Вашу электронную почту придет уведомление о возможности подписания договора и начала сотрудничества.

| Финтех платформа                                                                                                    |
|----------------------------------------------------------------------------------------------------|
| Уважаемый(-аа) Габисониа Т.Б<br>В личном кабинете getfinance.ru для продолжения работы необходимо подписать<br>следующие документы:<br>Рамочное агентское соглашение GF0003.docx<br>Поручение, связанное с ДОК (Факторинг) GF0003.docx                      |
| Спискба поддержки GETFINANCE.RU: <u>+7 (499) 653-7770</u><br>Пожалуйста, не отвечайте на данное сообщение, оно было сформировано автоматически.<br>Если Вы хотите отказаться от получения уведомлений сервиса GETFINANCE.RU,<br>перейдите в Личный кабинет. |

Войдите в личный кабинет на сайте Getfinance.ru по сертификату электронной подписи:

Если Вы отправляли документы на модерацию без прикрепления действующего сертификата, необходимо вначале зайти в личный кабинет по логину и паролю и внести информацию об ЭЦП (пункт 1.3 данной инструкции). Затем выйдите из личного кабинета и вернитесь в него, используя привязанный к аккаунту сертификат.

• Нажмите на строку «Войти по сертификату электронной подписи».

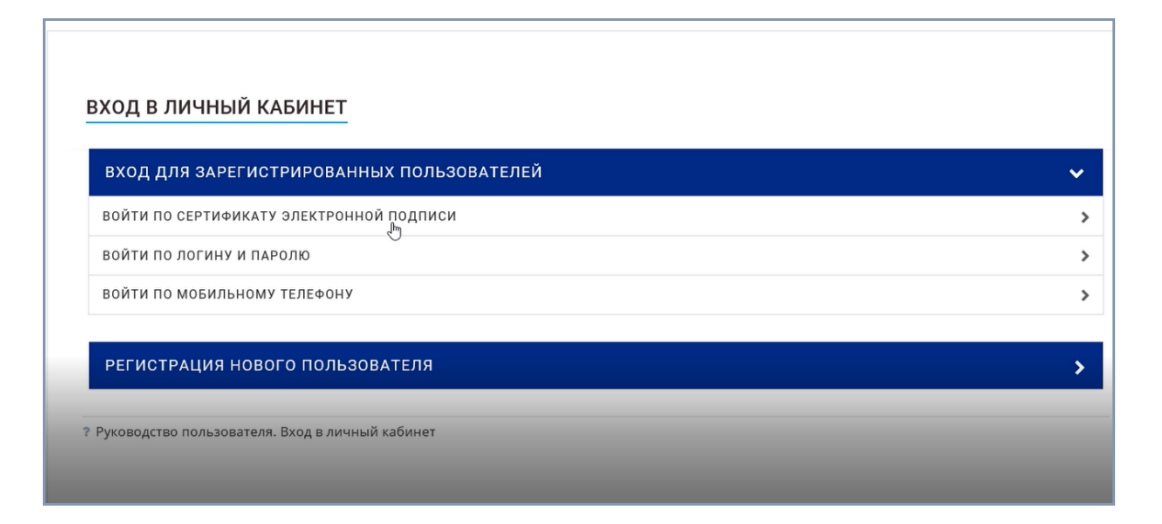

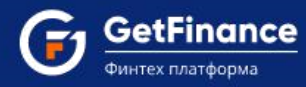

• В открывшемся блоке нажмите кнопку «Выберите сертификат».

| вход для зары истрирован      | НЫХ ПОЛЬЗОВАТЕЛЕИ                          | - ~ |
|-------------------------------|--------------------------------------------|-----|
| ВОЙТИ ПО СЕРТИФИКАТУ ЭЛЕКТРОН | ной подписи                                | ,   |
|                               | ВЫЕ ЕРИТЕ СЕРТИФИКАТ                       |     |
|                               | 🛦 У вас нет сертификата? <u>Приобрести</u> |     |

• В открывшемся перечне выберите необходимый сертификат и нажмите «Выбрать и подписать».

| ФИО                             | Организация                    | Срок действия                 | УЦ                          |   |
|---------------------------------|--------------------------------|-------------------------------|-----------------------------|---|
| ۹                               | Q                              |                               | Q                           |   |
| Администратор<br>Администратор  |                                | по 01.01.2040                 |                             | - |
| Большаков Михаил<br>Викторович  | ИП Большаков Михаил Викторович | с 17.05.2018<br>по 17.08.2019 | ООО "Финтендер-<br>крипто"  |   |
| Габисониа Торнике<br>Бичунаевич | 000 "Успех"                    | с 19.11.2019<br>по 19.02.2020 | CRYPTO-PRO Test<br>Center 2 |   |
| Газетин Егор Александрович      | ООО "ФТ-КАПИТАЛ"               | с 27.09.2018<br>по 27.09.2019 | ООО "ФИНТЕНДЕР-<br>КРИПТО"  | , |

После успешной авторизации открывается окно с перечнем документов, которые необходимо подписать для дальнейшей работы в системе и подачи заявок.

До тех пор, пока все документы в этом разделе не подписаны, в разделе «Финансовые услуги» - «Досрочная оплата контракта» кнопка «Подать заявку» отсутствует.

| До  | ступ к продукт                          | у открывается               | а после подписан        | ия РАС и поруче | ения, связа | анного с продуктом | I. |                 |                            |
|-----|-----------------------------------------|-----------------------------|-------------------------|-----------------|-------------|--------------------|----|-----------------|----------------------------|
| На  | подписание                              | Активные                    | Уведомления             | Обсуждения      | Архив       |                    |    |                 |                            |
| Тиг | п документа                             |                             |                         | ~               |             |                    |    |                 |                            |
| M   |                                         | H 10                        | • элементов н           | а странице      |             |                    |    | C               | Отображены записи 1 - 2 из |
|     | Фа                                      | айл                         | Тип д                   | окумента        |             | Параметры          | Д  | <b>Действия</b> |                            |
| □.  | <u>Поручение, свя</u><br>(Факторинг) GF | азанное с ДОК<br>=0003.docx | Поручение, со продуктом | зязанное с      |             |                    |    |                 |                            |
|     | Ø                                       |                             |                         |                 |             |                    |    | Обсуждение      |                            |
|     |                                         |                             |                         |                 |             |                    |    |                 |                            |
| □.  | Рамочное агент<br>соглашение GF         | <u>тское</u><br>0003.docx   | Рамочное аге соглашение | нтское          |             |                    |    |                 |                            |
|     | C                                       |                             |                         |                 |             |                    |    | Обсуждение      |                            |
|     |                                         |                             |                         |                 |             |                    |    |                 |                            |

Чтобы подписать Поручение и Рамочное агентское соглашение, проставьте напротив них отметки в крайнем левом столбце и нажмите в нижней части списка кнопку «Подписать».

|                                                                      | C                                            |                                  |  |  |  |  |  |
|----------------------------------------------------------------------|----------------------------------------------|----------------------------------|--|--|--|--|--|
| ☑.                                                                   | Рамочное агентское<br>соглашение GF0003.docx | Рамочное агентское<br>соглашение |  |  |  |  |  |
| <ul> <li>№ 1</li> <li>№ 10</li> <li>Элементов на странице</li> </ul> |                                              |                                  |  |  |  |  |  |
| Под                                                                  | Подписать                                    |                                  |  |  |  |  |  |

В открывшемся окне выберите сертификат электронной подписи и нажмите «Выбрать и подписать».

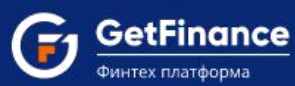

| ФИО                             | Организация                    | Срок действия                 | УЦ                          |   |
|---------------------------------|--------------------------------|-------------------------------|-----------------------------|---|
| ٩                               | ٩                              |                               | Q                           |   |
| Администратор<br>Администратор  |                                | по 01.01.2040                 |                             | , |
| Большаков Михаил<br>Викторович  | ИП Большаков Михаил Викторович | с 17.05.2018<br>по 17.08.2019 | ООО "Финтендер-<br>крипто"  |   |
| Габисониа Торнике<br>Бичунаевич | 000 "Успех"                    | с 19.11.2019<br>по 19.02.2020 | CRYPTO-PRO Test<br>Center 2 |   |
| Газетин Егор Александрович      | ООО "ФТ-КАПИТАЛ"               | с 27.09.2018<br>по 27.09.2019 | ООО "ФИНТЕНДЕР-<br>КРИПТО"  |   |

При успешном выполнении операции появится соответствующее сообщение.

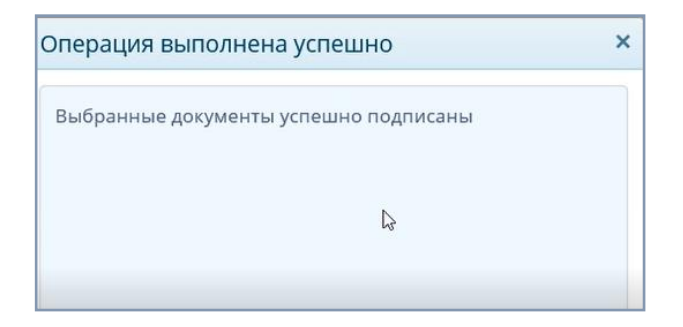

После этого станет активна функция подачи заявки.

В левой части экрана нажмите на заголовок блока «Финансовые услуги» и в открывшемся поле выберите пункт «Досрочная оплата контракта».

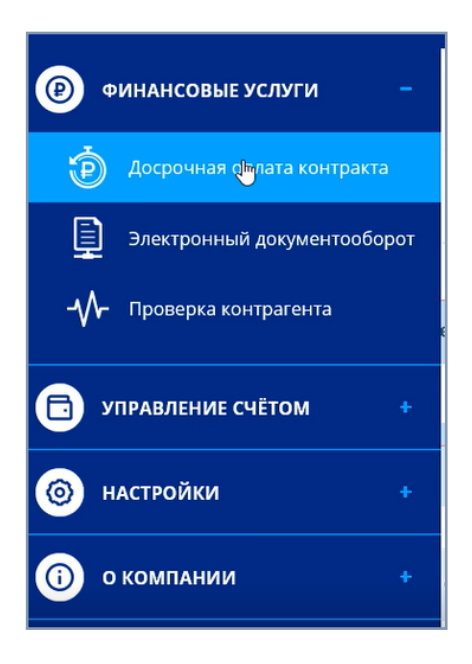

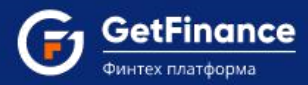

В открывшемся окне нажмите «Создать заявку» в правом верхнем углу.

| Іосрочная с      | оплата ко      | онтракта           |                 |                   |                      |                        | создать заявк              |
|------------------|----------------|--------------------|-----------------|-------------------|----------------------|------------------------|----------------------------|
| ОГОВОРЫ ДОК (ФАК | торинг)        | РЕЕСТРЫ            |                 |                   |                      |                        |                            |
| Активные Мои     | черновики      | Отправленные клиен | ту Возвращенные | Отправленные в ФО | Запрошено предложени | е Получено предложение | Условия подписаны          |
| Номер заявки     | ИНН креди      | пора ИНН дебит     | гора Дата с     | ti na             | •                    | Фильтр запросов        | C I                        |
| Вид закупки      |                |                    |                 |                   |                      |                        |                            |
| Номер заявки     | Кредит         | тор Дебито         | р Сумма контра  | акта Статус заяв  | зки Да               | га изменения статуса ↓ | Вид закупки                |
|                  |                |                    | 0,00 p.         |                   |                      |                        |                            |
| 0 10 🔻 эле       | ментов на стра | анице              |                 |                   |                      |                        | Нет записей для отображени |